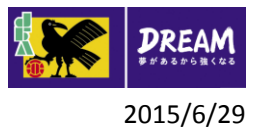

## 2. 講習会申込·更新手続

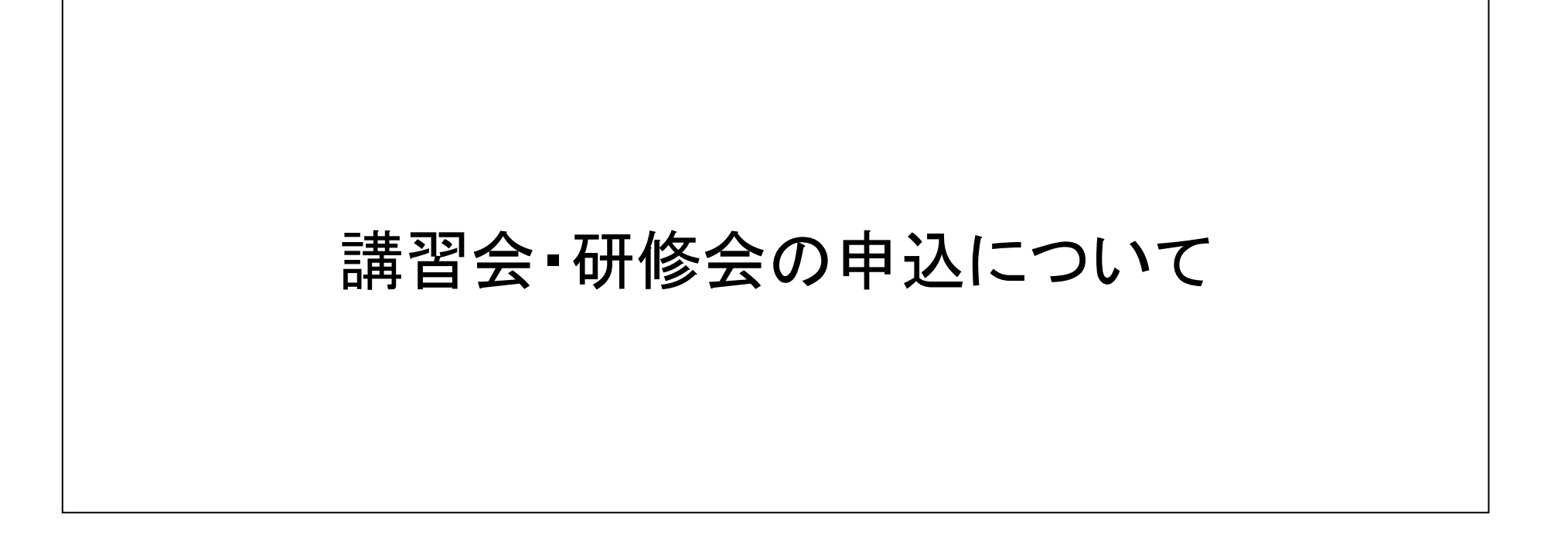

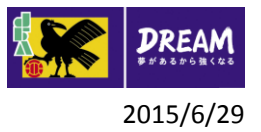

## 2. 講習会申込·更新手続

■講習会・研修会申込(※サッカーもフットサルも同じ画面です) 以下の講習会・研修会へ申込を行う流れを説明します。 更新講習会・昇級講習会・その他研修会

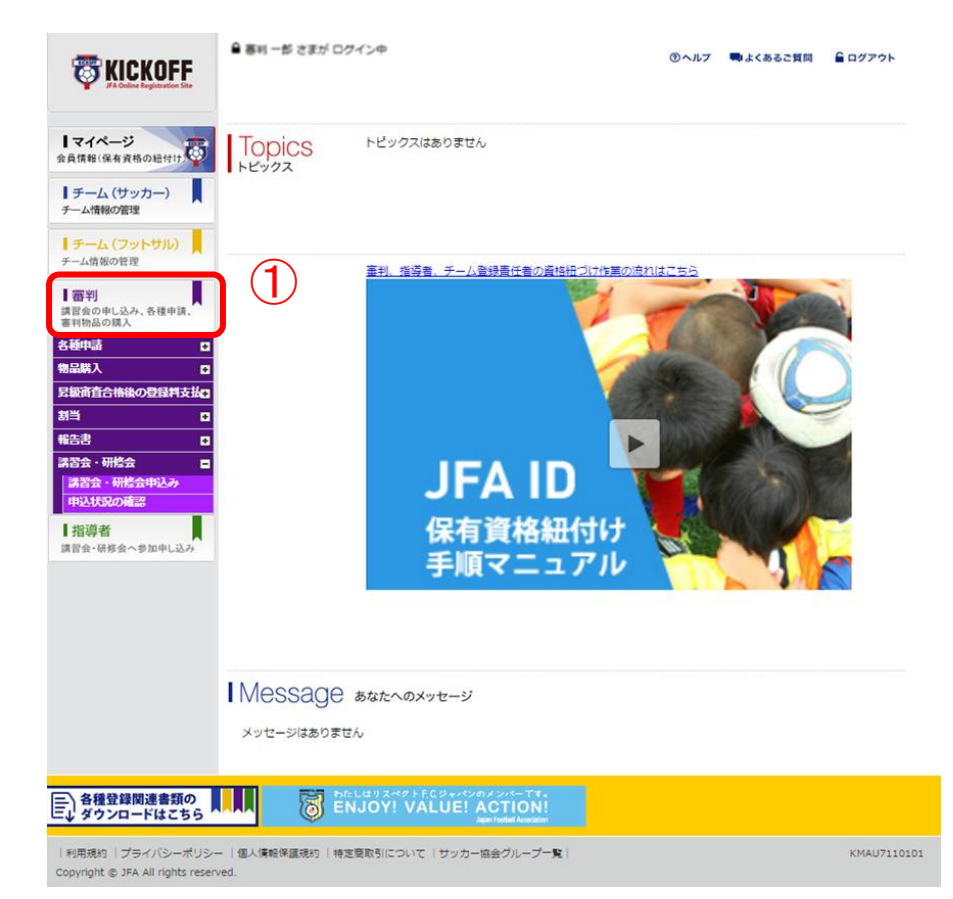

① ログイン画面

(https://jfaid.jfa.jp/uniid -server/login)から、「審 判講習会の申し込み、各 種申請、審判物品の購 入」を押します。

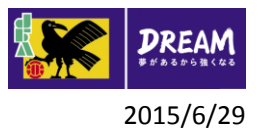

## 講習会申込·更新手続 2-1.更新講習会申込

■講習会申込は、以下の流れになります。

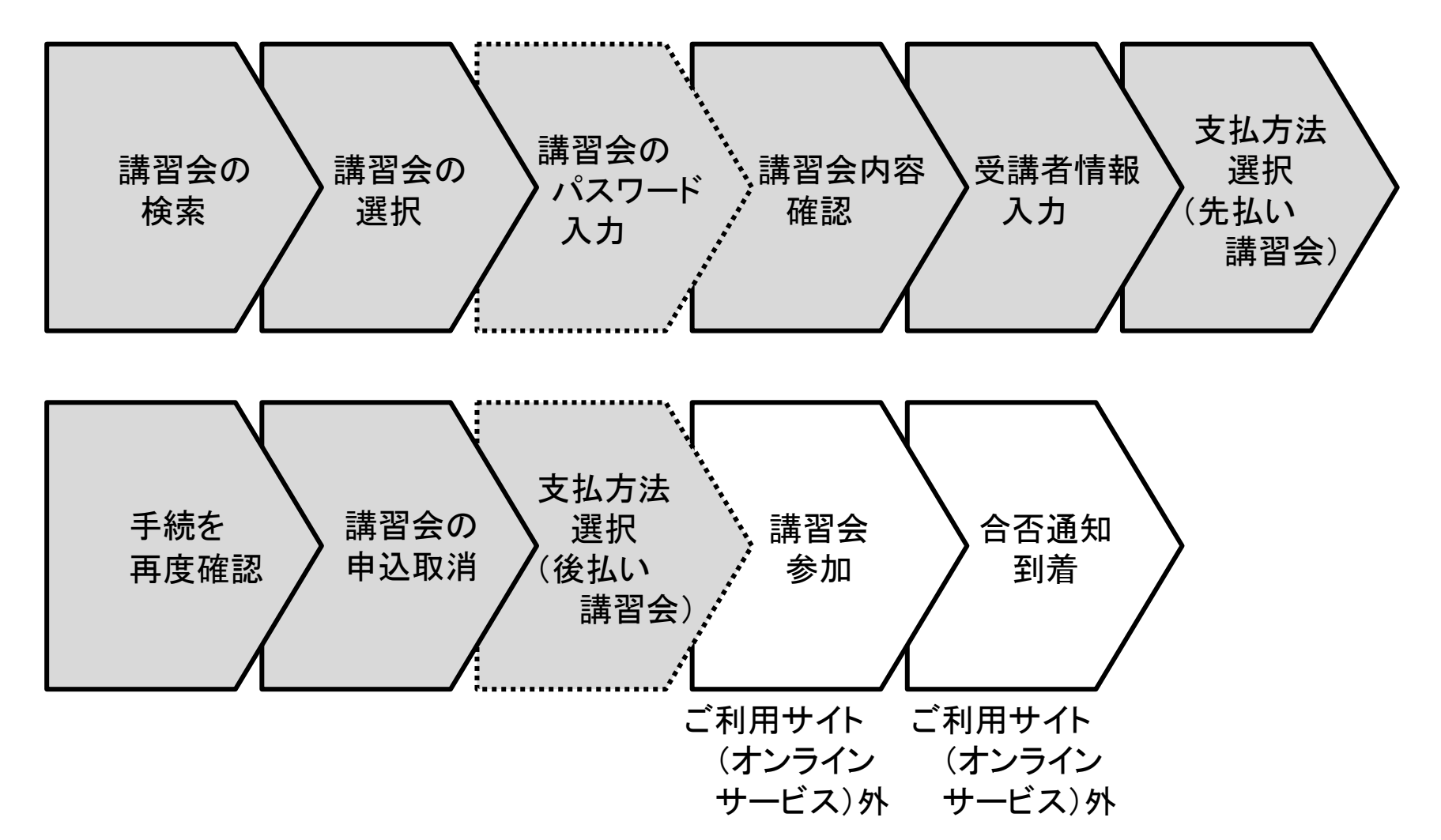

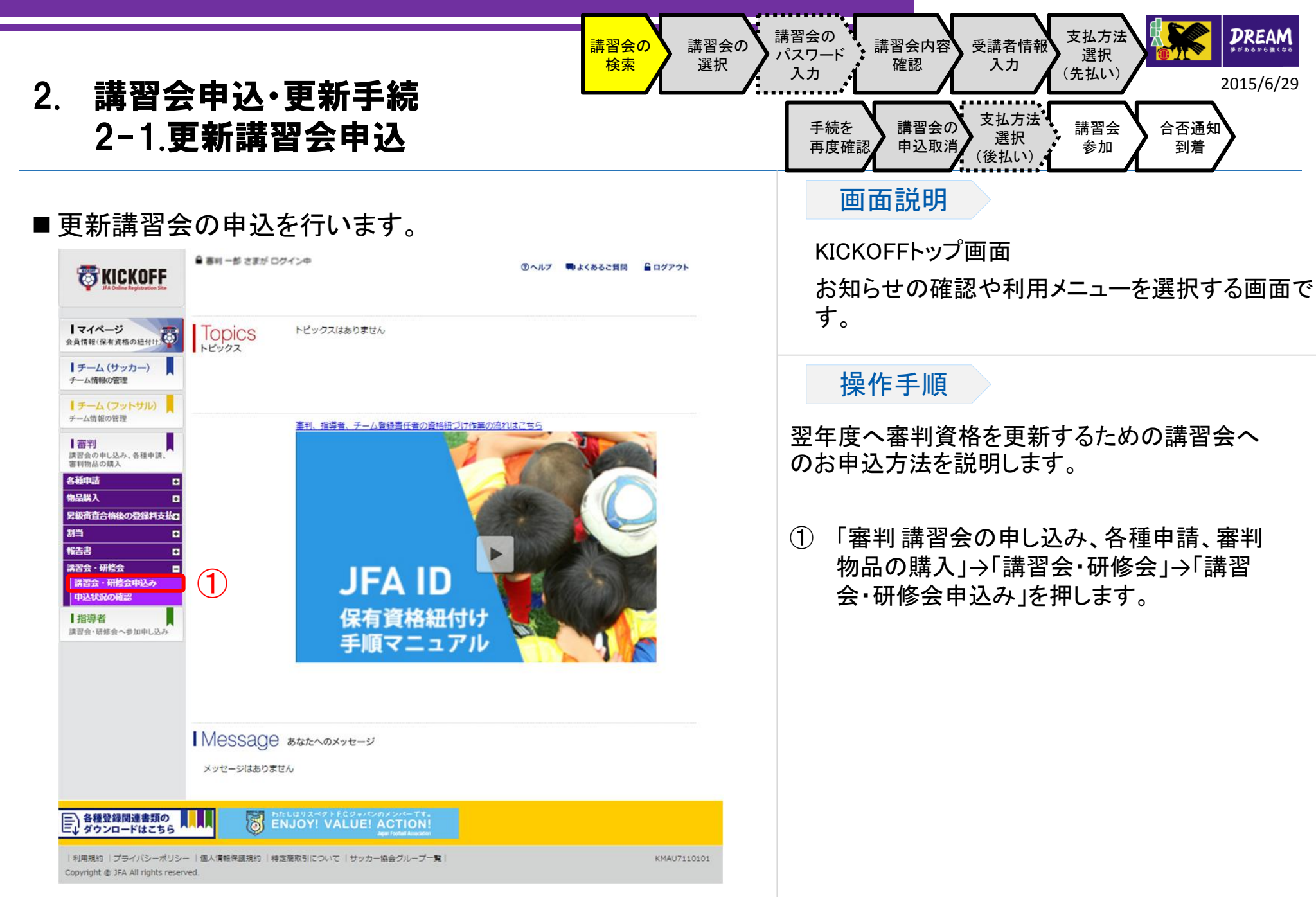

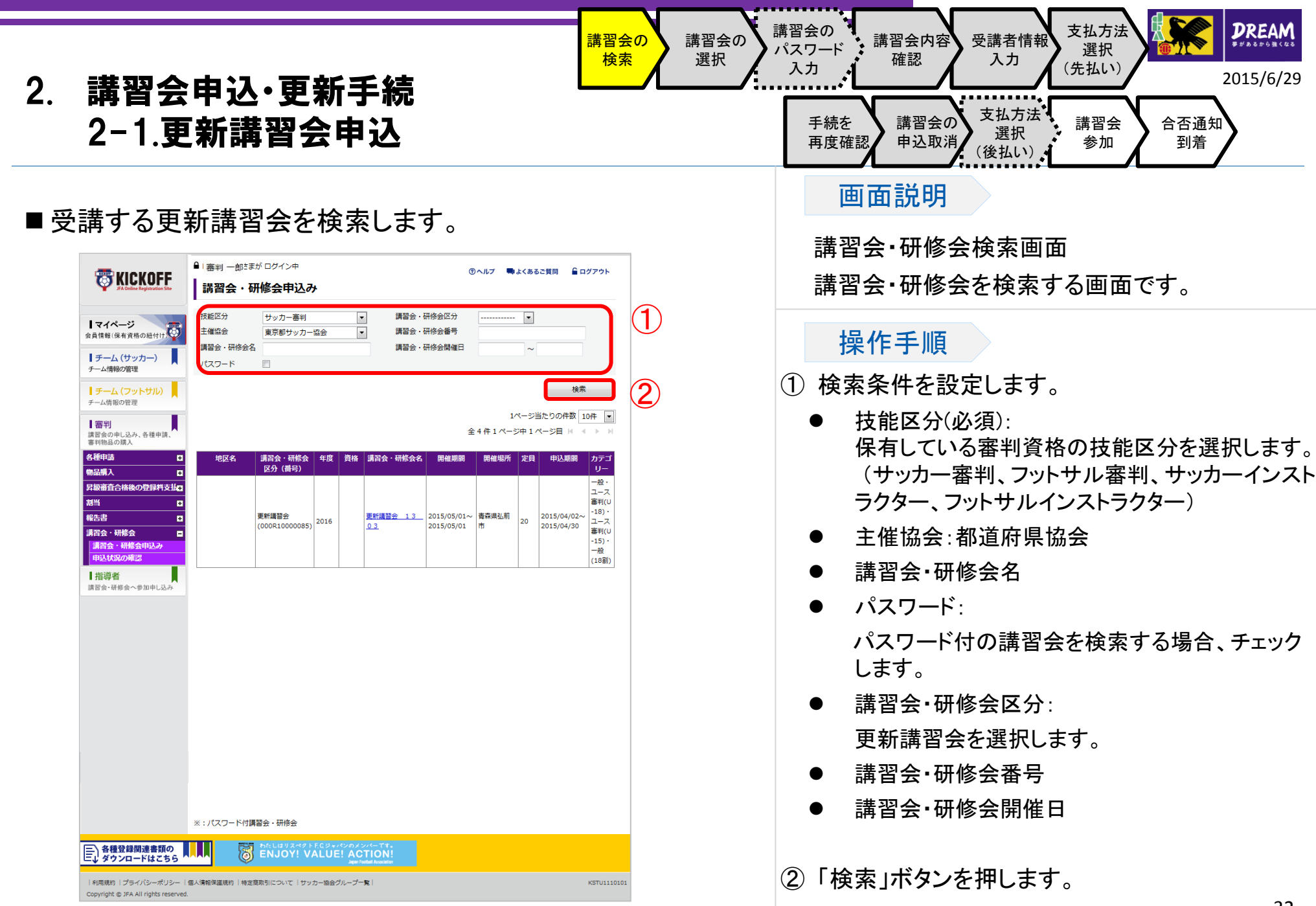

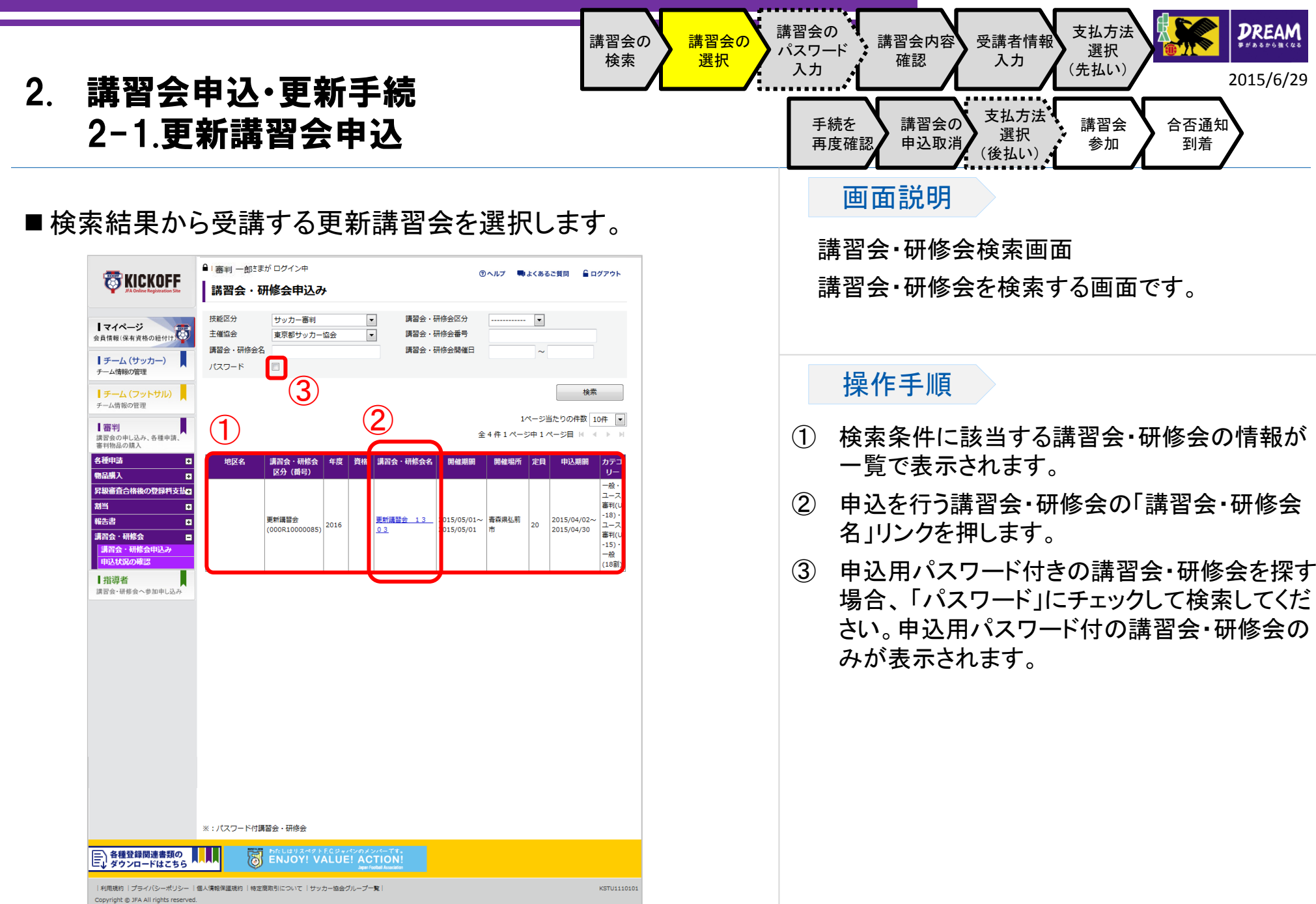

| <ol> <li>講習会の<br/>後素の<br/>選択<br/>選択<br/>選択<br/>選択<br/></li> </ol>                                                                                                    | 講習会の<br>パスワード<br>入力                                                                                                    |
|----------------------------------------------------------------------------------------------------|----------------------------------------------------------------------------------------------------|
| ■申込にあたり、パスワードが設定されている講習会の場合の<br>み表示されます。                                                                                                    | 画面説明<br>パスワード入力画面<br>講習会・研修会の申込にパスワードが必要な<br>場合にパスワードを入力する画面です。                                                                                                    |
| (*) 閉じる         第習会・研修会申込み         購習会・研修会申込み         調整者・研修会用のパスワードを入力してください。         この講習会は、パスワードを知っている方のみが申込出来る講習会です。         担当者から伝えられたパスワードを入力して下さい。         パスワード         1         パスワード         図         ③         〇         Opyright @ JFA All rights reserved. | <ul> <li>操作手順</li> <li>※あらかじめ協会等から連絡されている講習会申込用のパスワードを確認してください。<br/>パスワードが分からない方は講習会への申込はできません。</li> <li>① 画面のパスワード入力欄に協会等から連絡されたパスワードを入力します。</li> <li>② 「OK」ボタンを押します。</li> <li>③ 講習会・研修会検索画面に戻る場合は「閉じる」ボタンを押します。</li> </ul> |

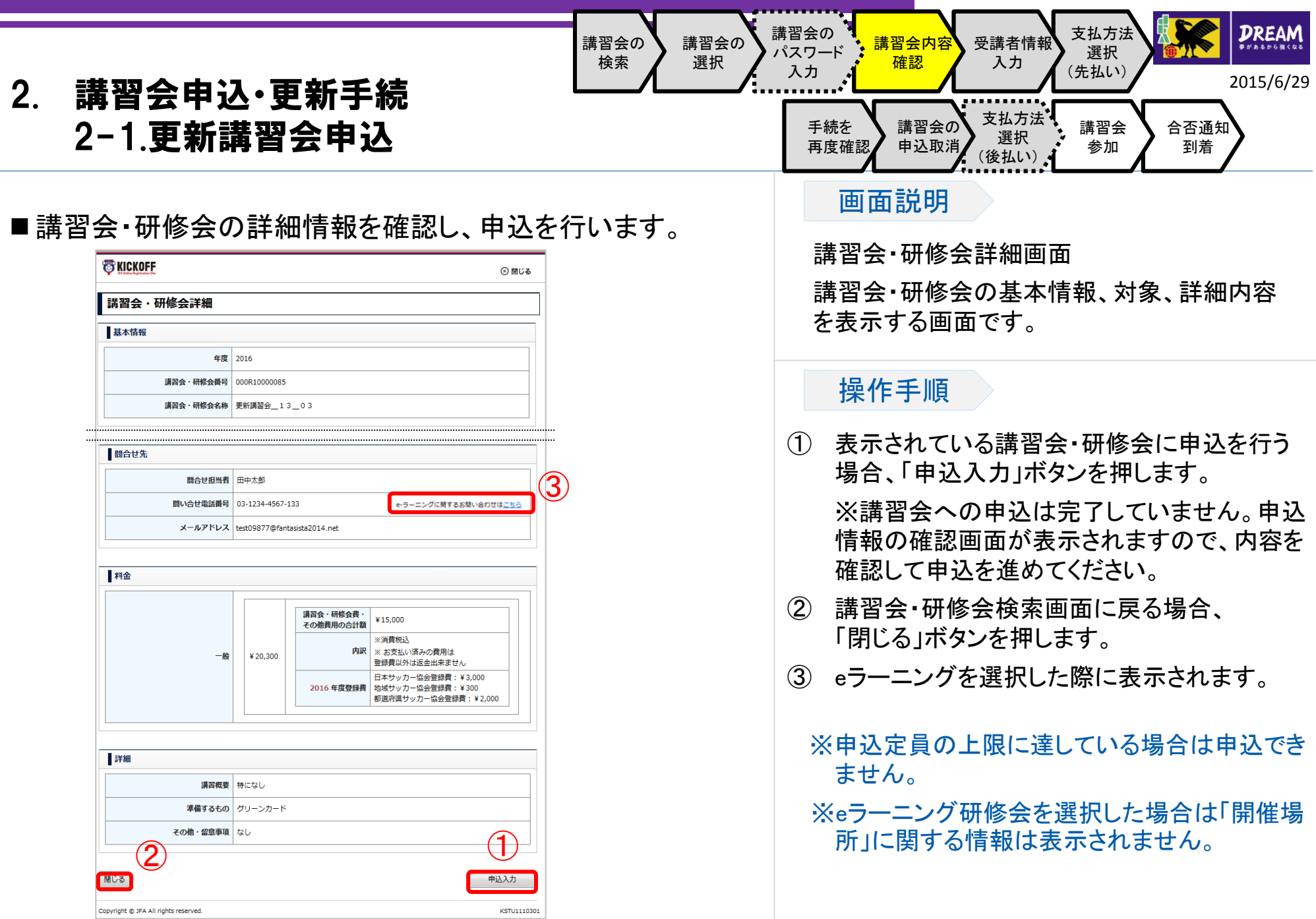

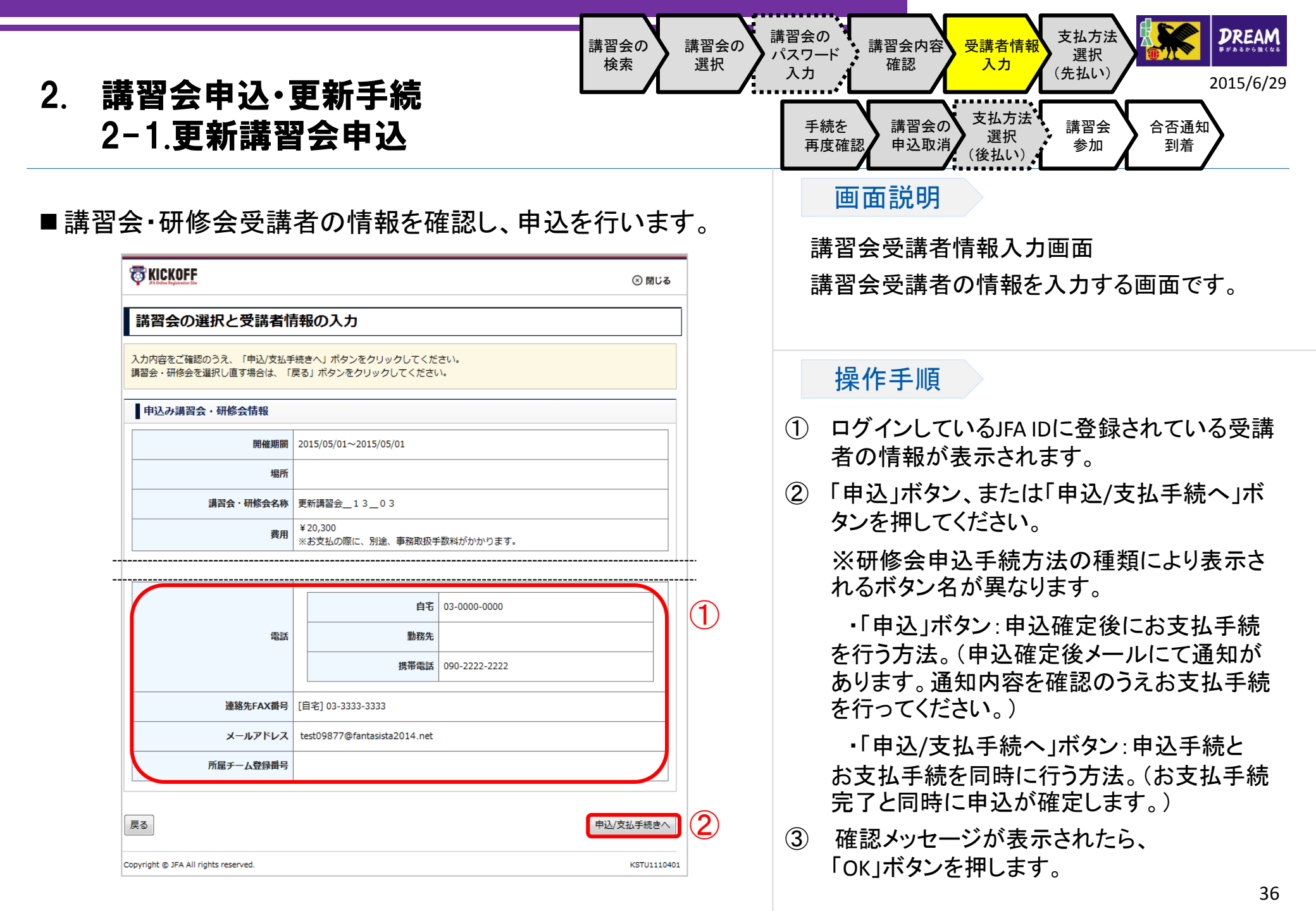

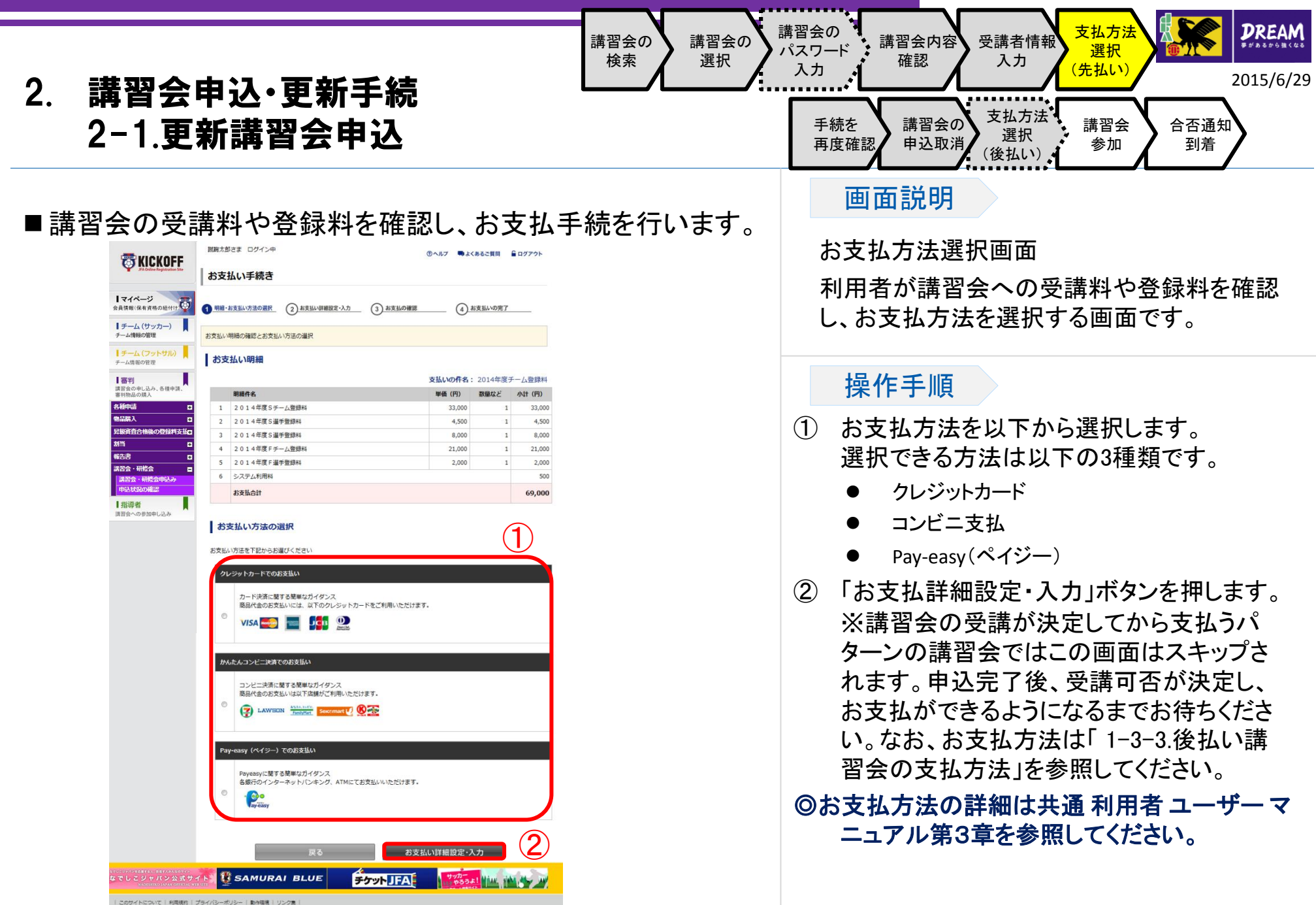

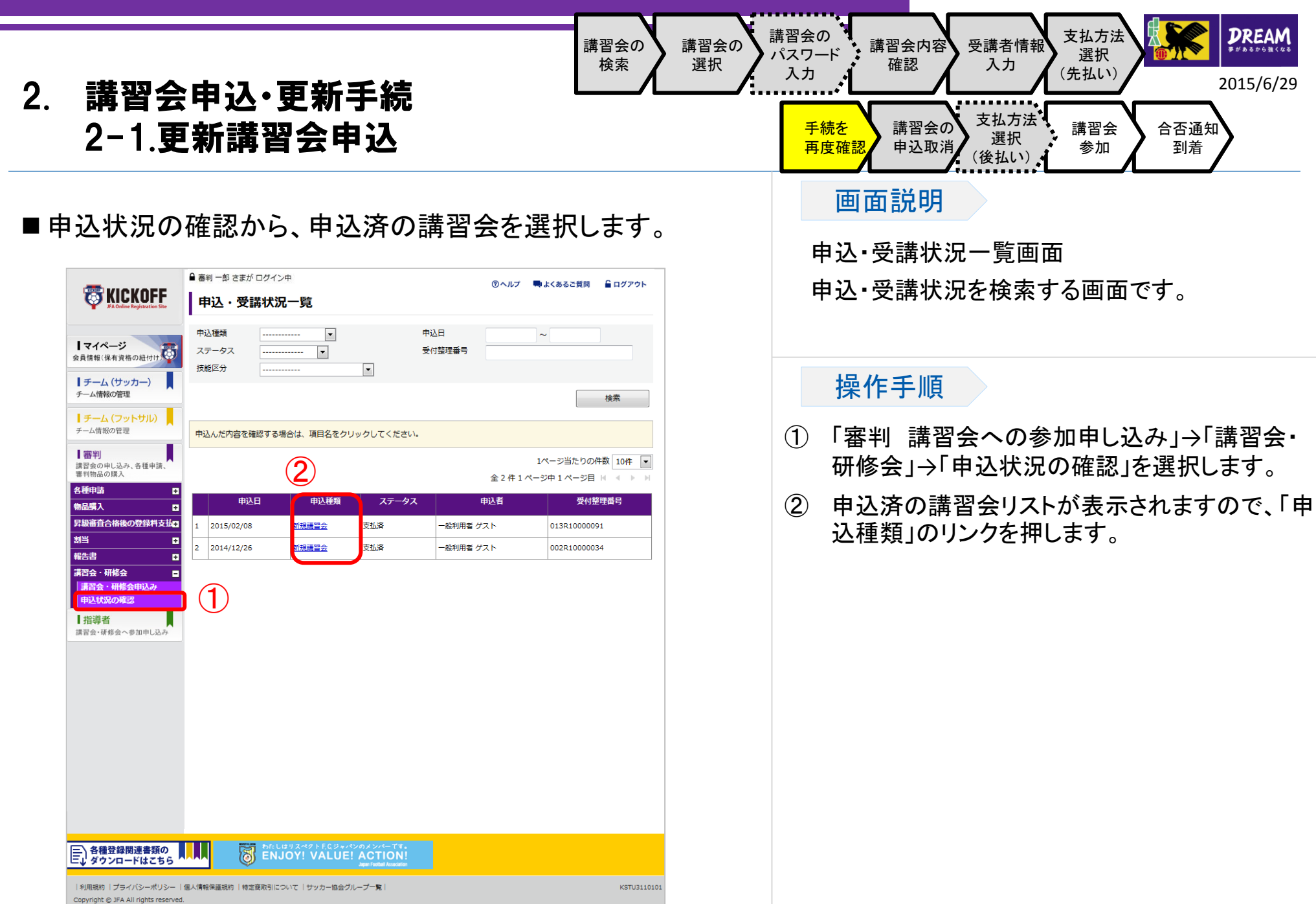

| 2. 講習会申込・更新手続<br>2-1.更新講習会申込                                                                                                    | 講習会の<br>検索<br>選択                                | 講習会の<br>パスワード<br>入力<br>発動<br>発動<br>発動<br>発動<br>発動<br>学識者情報<br>、<br>次力<br>(先払い)<br>た<br>2015/6/29<br>予続を<br>再度確認<br>単込取消<br>(後払い)<br>本<br>第習会の<br>変払方法<br>選択<br>(先払い)<br>合否通知<br>到着<br>予<br>西<br>面<br>説明<br>(先払い)<br>の<br>の<br>の<br>の<br>の<br>の<br>の<br>の<br>の<br>の<br>の<br>の<br>の |
|----------------------------------------------------------------------------------------------------|-------------------------------------------------|----------------------------------------------------------------------------------------------------|
| ■ 中込• 受講状況を確認し、お文払手続、中込取                                                                                                    | (泊を行います。) ■ ■ ■ ■ ■ ■ ■ ■ ■ ■ ■ ■ ■ ■ ■ ■ ■ ■ ■ | 申込・受講状況確認画面<br>申込・受講状況を確認し、申込取消、受講証<br>の出力を行う画面です。                                                                                                    |
| ドテム(ウットワル)       マム病態の理要       26R350188       eg-         ドテム(ウットワル)       中込者       山田 太郎       山田 太郎         アム病態の理要       中込者       山田 太郎       2006/01/09         日田村山       大デークス       中込者       日本         安勝高台(林の登録料支払)       マテークス       中込情報       1         野協高台(林の登録料支払)       ロ目       大デークス       中込情報         丁二、日本       ロ目       大郎       1         東京会・祝祭会       田田       2006/01/28       1         市政大阪の確認       山田       大郎       1         日本       ロ目       大郎       1         日本       日本       2006/01/28       1         日本       日本       公式       1         日本       日本       4       1         日本       日本       1       1         日本       日本       1       1         日本       日本       1       1       1         日本       日本       1       1       1       1         日本       日本       1       1       1       1       1       1       1       1       1       1       1       1       1       1       1       1       1 <th></th> <th><ul> <li>操作手順</li> <li>① eラーニング講習会で受講料支払済且つ受講<br/>可能期間内の場合に表示されます。ボタンを<br/>押すとeラーニング受講画面へ遷移します。</li> <li>② 申込を取消したい場合、申込内容を確認後に<br/>「申込取消」ボタンを押してください。</li> </ul></th> |                                                 | <ul> <li>操作手順</li> <li>① eラーニング講習会で受講料支払済且つ受講<br/>可能期間内の場合に表示されます。ボタンを<br/>押すとeラーニング受講画面へ遷移します。</li> <li>② 申込を取消したい場合、申込内容を確認後に<br/>「申込取消」ボタンを押してください。</li> </ul>                                                                                                    |
|                                                                                                    | <u>хи</u> яне                                   | <ul> <li>※ ステータスが「支払済、合格、不合格、取消」の場合は取消できません。講習会・研修会問い合わせ担当者までご連絡ください。</li> <li>③ 支払手続を行う場合は「支払手続き」ボタンを押してください。</li> <li>④ 支払方法の詳細は共通利用者ユーザーマニュアル第3章を参照してください。</li> </ul>                                                                                                    |
| なてしてジャバン公式サイト<br>なてしてジャバン公式サイト<br>Notation VX and Let Antip<br>I Contri Hillikin   ブライ/Sーボリシー   動物線   リンク書                                                                                                    |                                                 |                                                                                                    |

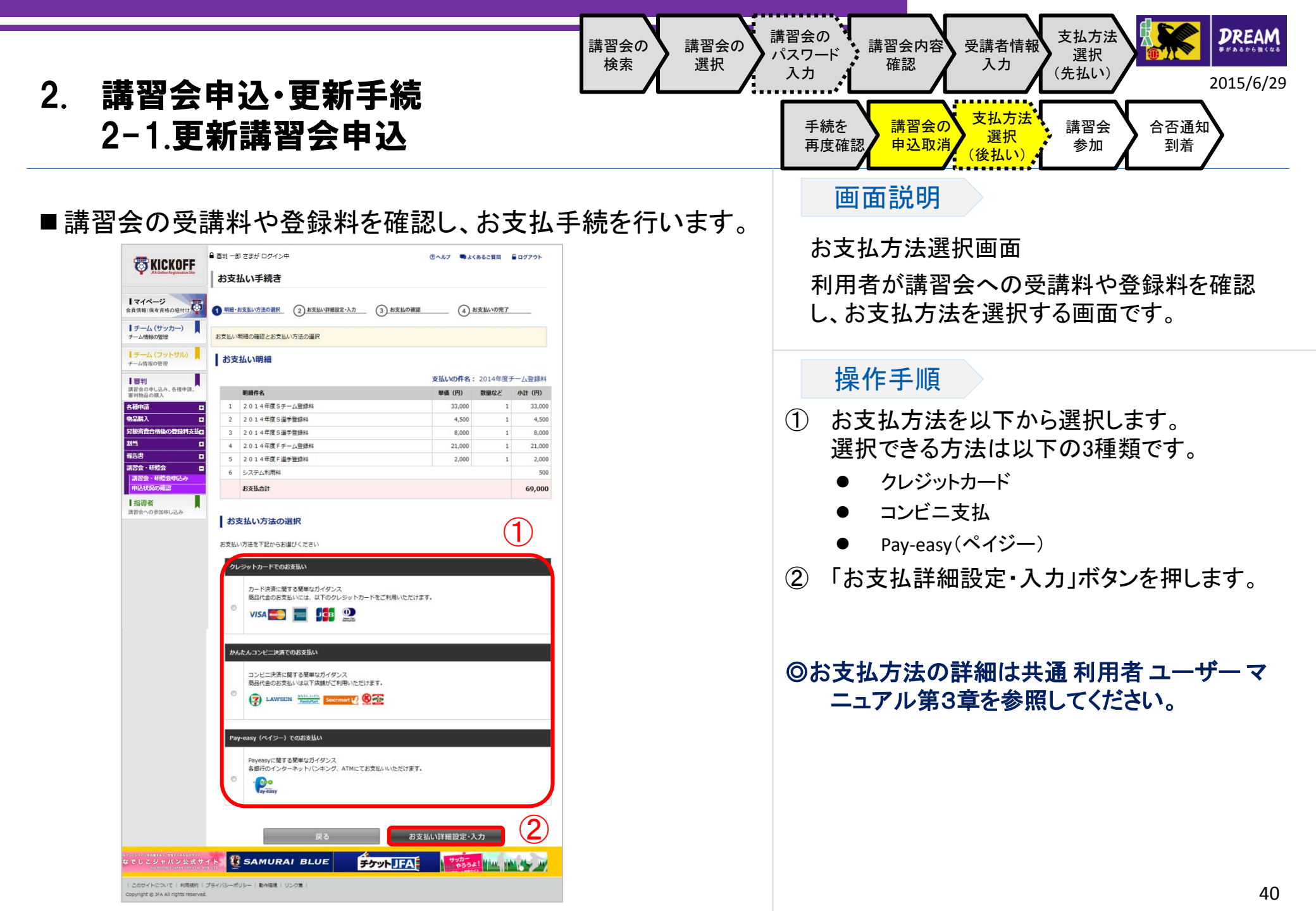